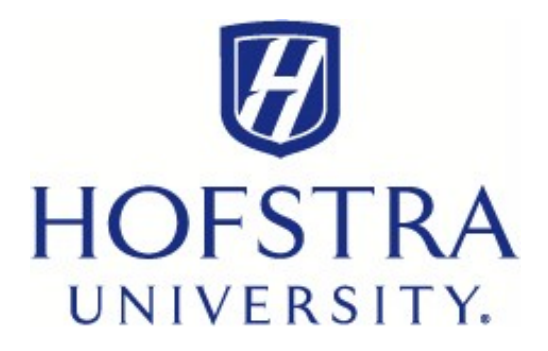

## **Opt Out of Paper Form 1098-T**

To opt out, log in to the Hofstra portal at **My.Hofstra.edu** and follow these steps:

- 1. Select the **Menu Icon**.
- 2. Under Student Services, select Student Payment Center.
- 3. Click on **My Payment Center**, which will open a new browser to take you to the **TouchNet Payment Gateway**.
- 4. Under My Account, select Agreements.
- 5. If you currently receive a paper copy of Form 1098-T, click **Change** for electronic form only.
- 6. Read the agreement, select "Accept Consent".

If you have questions, you can reach your Student Financial Services counselor at <u>sfs@hofstra.edu</u> or **516-463-8000**